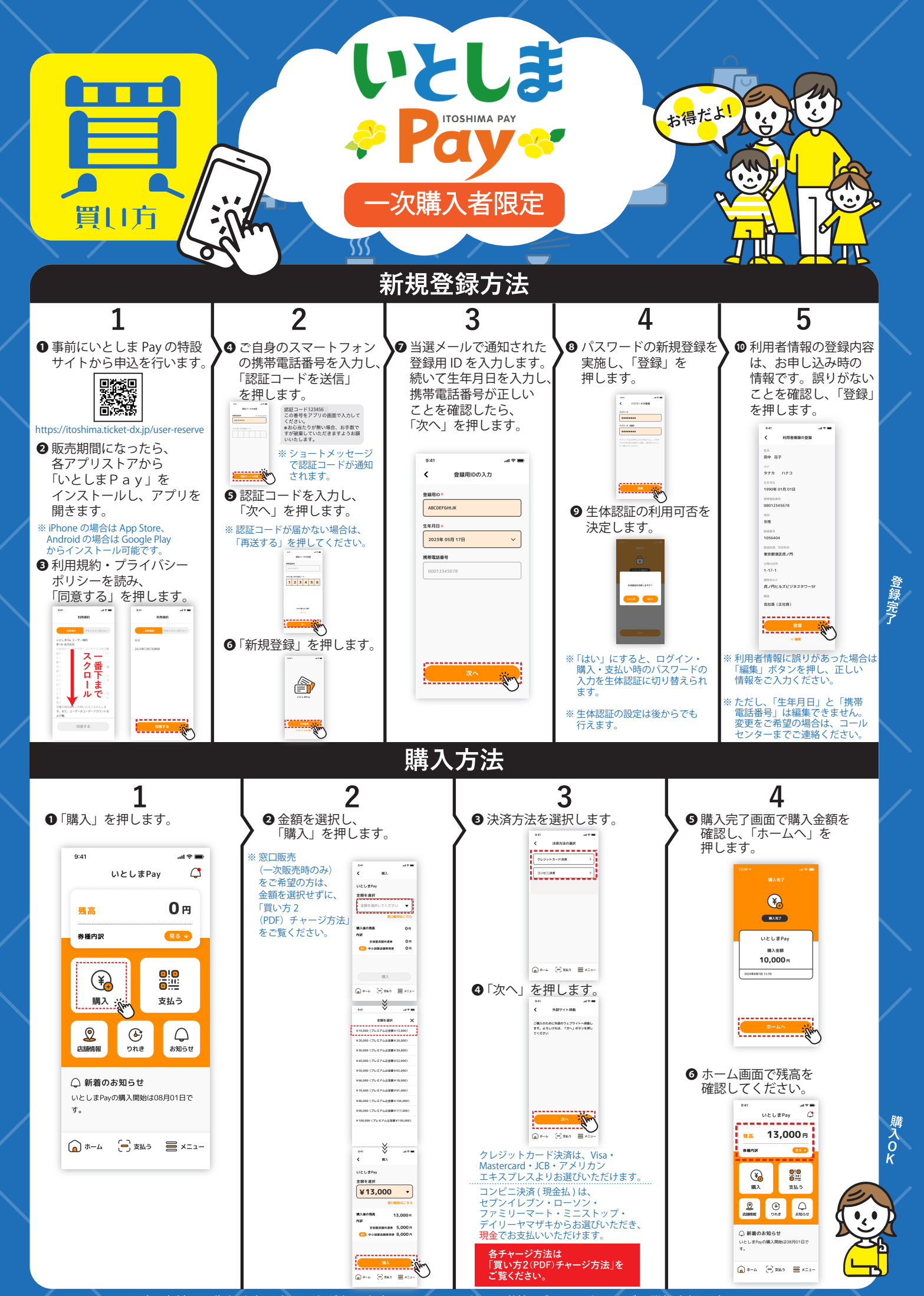

※画面のイメージは事前の予告なく変更することがあります。 ※QR コードは、(株)デンソーウェーブの登録商標です。